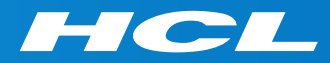

# Get More Done with BigFix BigFix Inventory and Tagging

## Scenario Demo Handout

Gosia Jablonska, BigFix Inventory Development Lead

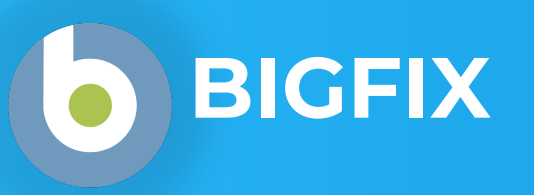

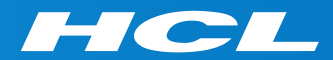

## Scenario 1

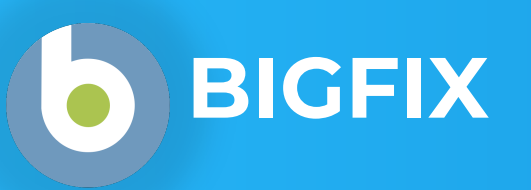

Go to Reports menu > Software Components report (under Catalog section) and filter software by name.

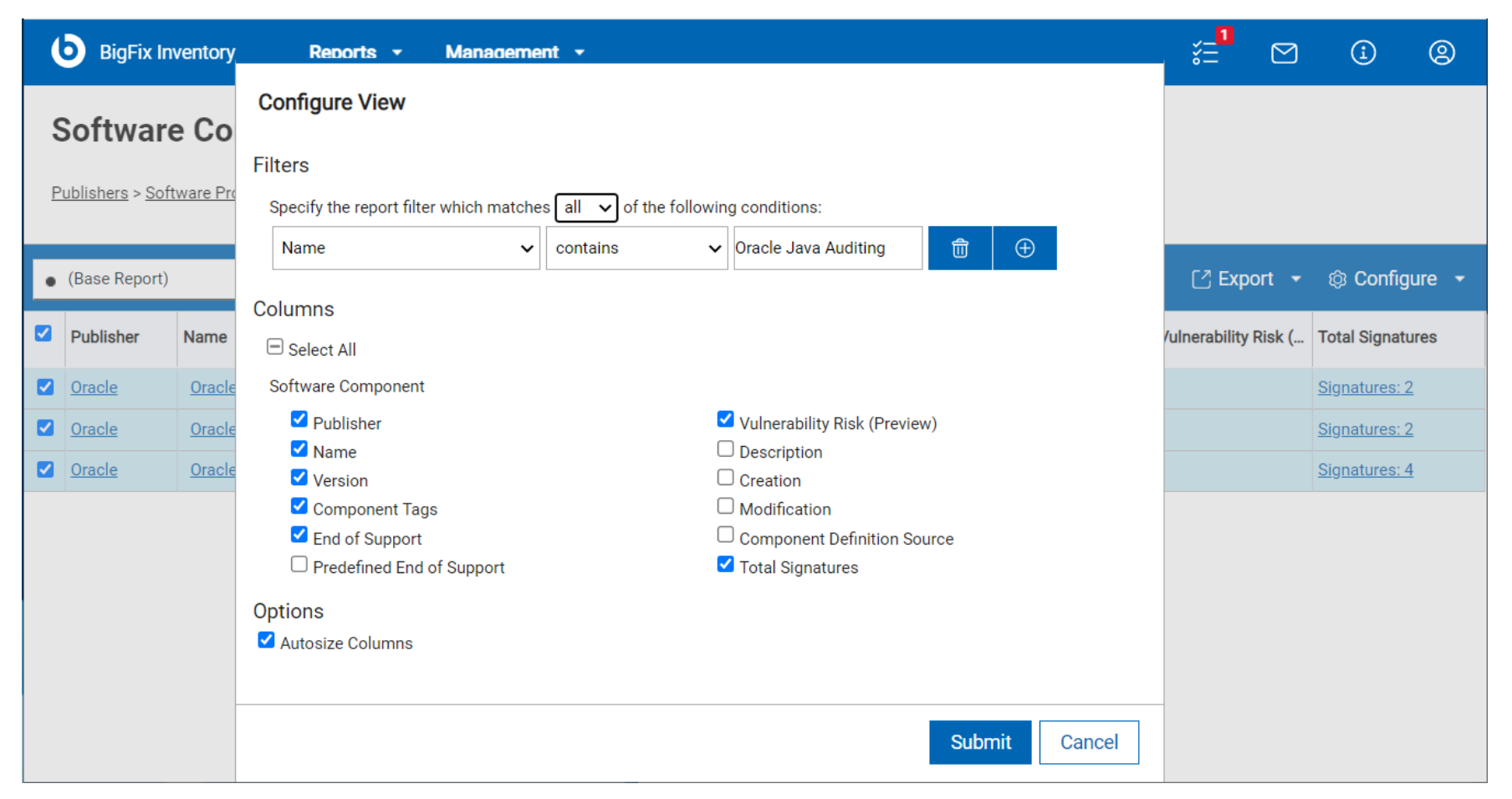

#### Scenario 1 – Controlled Software – Oracle Java Auditing Features

#### For selected components add tags and **control** value (option available under Edit menu).

|          | BigFix In                | ventory <b>Reports - Management -</b>                   |                               |                |                    | *_ <b>1</b><br>*=               |        | (j)                  |  |  |
|----------|--------------------------|---------------------------------------------------------|-------------------------------|----------------|--------------------|---------------------------------|--------|----------------------|--|--|
| ç        | Software                 | e Components                                            |                               |                |                    |                                 |        |                      |  |  |
| <u>P</u> | ublishers > <u>Sof</u> t |                                                         |                               |                |                    |                                 |        |                      |  |  |
| ٠        | (Base Report)            | 🔻 🕜 Edit 👻                                              | ĵ Edit ເ▼                     |                |                    | 3/3 rows (filtered) [∄ Export 👻 |        |                      |  |  |
|          | Publisher                | Name                                                    | Version                       | Component Tags | End of Support     | Vulnerability                   | Risk ( | Total Signatu        |  |  |
|          | <u>Oracle</u>            | Oracle Java Auditing - Advanced Management Console Ag   | gent Evidence N/A             | control        | <not set=""></not> |                                 |        | <u>Signatures: 2</u> |  |  |
|          | <u>Oracle</u>            | Oracle Java Auditing - Flight Recorder Feature Evidence | N/A                           | control        | <not set=""></not> |                                 |        | <u>Signatures: 2</u> |  |  |
|          | <u>Oracle</u>            | Oracle Java Auditing - Usage Tracker Feature Evidence   | N/A                           | control        | <not set=""></not> |                                 |        | Signatures: 4        |  |  |
|          |                          | Add Tags                                                | r the selected software compo | onents.        |                    | ×                               |        |                      |  |  |
|          |                          |                                                         |                               |                |                    |                                 |        |                      |  |  |
|          |                          | control                                                 |                               |                |                    |                                 |        |                      |  |  |
|          |                          |                                                         |                               |                |                    |                                 |        |                      |  |  |
|          | Add Tags Cancel          |                                                         |                               |                |                    |                                 |        |                      |  |  |
|          |                          |                                                         |                               |                |                    |                                 |        |                      |  |  |

#### Scenario 1 – Controlled Software – Oracle Java Auditing Features

Click on *Oracle Reports* in dashboard, open *Oracle Java Inventory* report and filter it by Computer Groups different than Research & Development Department as in our example other departments require special control. Select also tags related columns and hide those columns not required for review.

| <ul> <li>Oracle Java Inv</li> </ul> | ventory 🗸   | <i>∂</i> Ass | ign 👻 🗙 Ex    | Configure View  |            |              |                        |                                           |        |              | 8 rows <u>(filtered</u>          | () [7] Exp        | ort 🗕 🕸           | Configure 🚽            |
|-------------------------------------|-------------|--------------|---------------|-----------------|------------|--------------|------------------------|-------------------------------------------|--------|--------------|----------------------------------|-------------------|-------------------|------------------------|
| Publisher N                         | Component   | Component    | Component I   |                 |            |              |                        |                                           |        | Name         | Cluster Cores                    | Total Run Ti      | Last Used         | Details                |
| Oracle                              | Oracle Java | N/A          | N/A I         | Component Name  | ~          | equal to     | ✓ JDK/SDK              | 甸                                         |        | a>           | <no data=""></no>                | <no data=""></no> | <no data=""></no> | DETAILS >              |
| Oracle                              | Oracle Java | N/A          | N/A I         | Component Name  | ✓ 1        | begins with  | ✓ Oracle Java Auditing | <b>1</b> (+)                              |        | a>           | <no data=""></no>                | <no data=""></no> | <no data=""></no> | DETAILS >              |
| Oracle                              | Java Runtim | 8.0          | 1.8.0_144     | Any of          | \_         |              |                        | fin line line line line line line line li |        | a>           | <no data=""></no>                | <no data=""></no> | <no data=""></no> | DETAILS >              |
| Oracle                              | Java Runtim | 8.0          | 1.8.0_231.d I |                 |            |              |                        |                                           |        | a>           | <no data=""></no>                | <no data=""></no> | <no data=""></no> | DETAILS >              |
| Oracle                              | Java Runtim | 11.0         | 11.0_231.de   | Publisher       | ✓ i        | n set 🗸      | ×Oracle                |                                           |        | a>           | <no data=""></no>                | <no data=""></no> | <no data=""></no> | <u>DETAILS &gt;</u>    |
| ) <u>Oracle</u>                     | Java Runtim | 10.0         | 10.0_231.de   |                 |            |              |                        |                                           |        | a>           | <no data=""></no>                | <no data=""></no> | <no data=""></no> | DETAILS >              |
| ] <u>Oracle</u>                     | Oracle Java | N/A          | N/A I         | Publisher       | <b>∨</b> i | n set 🗸      | ×Sun                   | @ ⊕                                       |        | a>           | <no data=""></no>                | <no data=""></no> | <no data=""></no> | DETAILS >              |
| ) <u>Oracle</u>                     | Java Runtim | 9.0          | 9.0_231.det I |                 |            |              |                        |                                           |        | a>           | <no data=""></no>                | <no data=""></no> | <no data=""></no> | DFTAILS>               |
|                                     |             |              |               | Computer Groups | <b>∨</b> 1 | not in set 🗸 | × Research & Develo    | oment D 💼 🕀                               | С      | onfigure \   | /iew                             |                   |                   |                        |
|                                     |             |              |               |                 |            |              |                        |                                           |        | Publish      | ier Name                         |                   |                   | Component Tags         |
|                                     |             |              |               | Columns         |            |              |                        |                                           |        | Compo        | nent Version                     |                   |                   | Shared                 |
|                                     |             |              |               |                 |            |              |                        |                                           |        | Compo        | nent Detailed Versior<br>Support | 1                 |                   | Always Not Charged     |
|                                     |             |              |               |                 |            |              |                        |                                           |        | U Vulnera    | ability Risk (Preview)           |                   | Z                 | Installation Path      |
|                                     |             |              |               |                 |            |              |                        |                                           |        | Compo        | nent Creation                    |                   |                   | Discovery Start        |
|                                     |             |              |               |                 |            |              |                        | Submit                                    | Cancel |              | ment Definition Sourc            | e                 |                   | Present                |
|                                     |             |              |               |                 |            |              |                        |                                           |        | Instanc      | e Tags                           |                   | 2                 | Details                |
|                                     |             |              |               |                 |            |              |                        |                                           |        | Software Cla | ssification                      |                   |                   | Details                |
|                                     |             |              |               |                 |            |              |                        |                                           |        | Produc       | t Publisher Name                 |                   |                   | BM-provided Bundling O |
|                                     |             |              |               |                 |            |              |                        |                                           |        | Produc       | t Name                           |                   |                   | One to One             |
|                                     |             |              |               |                 |            |              |                        |                                           |        | Produc       | t Version                        |                   |                   | Confirmed              |
|                                     |             |              |               |                 |            |              |                        |                                           |        | ClauDai      | int an Olaud Dali Dura           |                   |                   | excluded               |
|                                     |             |              |               |                 |            |              |                        |                                           |        |              | n ortaolo Pak Burg               | le l              |                   | Comment                |
|                                     |             |              |               |                 |            |              |                        |                                           |        | Entitled     | int of Cloud Pak Bund            | le                |                   | Bundling Tag Used      |

Add instance tags **rejected/approved** to those rows with **control** value in Component Tags column. Leave one row without instance tag intentionally to quickly define e-mail notifications in the next step.

|   | BigFix Inven                                              | tory <b>Reports - Management -</b>                      |               |           |               |                  |                    | ~=<br>~=      | 1           | (i) (2)             |  |  |
|---|-----------------------------------------------------------|---------------------------------------------------------|---------------|-----------|---------------|------------------|--------------------|---------------|-------------|---------------------|--|--|
|   | Software (                                                | Classification                                          |               |           |               |                  |                    |               |             |                     |  |  |
| • | Oracle Java Inventory ▼  Assign ▼ × Exclude ▼ √ Confirm ▼ |                                                         |               |           |               |                  |                    |               |             |                     |  |  |
|   | Publisher Name                                            | Component Name                                          | Component Ver | Compone   | Metric        | Computer Name    | Installation Path  | Instance Tags | Component T | Details             |  |  |
|   | <u>Oracle</u>                                             | Oracle Java Auditing - Flight Recorder Feature Evidence | N/A           | N/A       | Install Seats | BFI-DEMO-WIN-057 | C:\Users\Administ  | rejected      | control     | <u>DETAILS &gt;</u> |  |  |
|   | <u>Oracle</u>                                             | Oracle Java Auditing - Flight Recorder Feature Evidence | N/A           | N/A       | Install Seats | BFI-DEMO-WIN-047 | C:\Users\Administ  | approved      | control     | DETAILS >           |  |  |
|   | <u>Oracle</u>                                             | Java Runtime Environment                                | 8.0           | 1.8.0_144 | Install Seats | BFI-DEMO-WIN-187 | C:\Java80_demo5    |               |             | DETAILS >           |  |  |
|   | <u>Oracle</u>                                             | Java Runtime Environment                                | 8.0           | 1.8.0_231 | Install Seats | BFI-DEMO-WIN-187 | C:\cygwin64\home   |               |             | DETAILS >           |  |  |
|   | <u>Oracle</u>                                             | Java Runtime Environment                                | 11.0          | 11.0_231  | Install Seats | BFI-DEMO-WIN-187 | C:\cygwin64\home   |               |             | DETAILS >           |  |  |
|   | <u>Oracle</u>                                             | Java Runtime Environment                                | 10.0          | 10.0_231  | Install Seats | BFI-DEMO-WIN-187 | C:\cygwin64\home   |               |             | DETAILS >           |  |  |
|   | <u>Oracle</u>                                             | Oracle Java Auditing - Usage Tracker Feature Evidence   | N/A           | N/A       | Install Seats | BFI-DEMO-WIN-057 | C:\Program Files\J |               | control     | DETAILS >           |  |  |
|   | <u>Oracle</u>                                             | Java Runtime Environment                                | 9.0           | 9.0_231.d | Install Seats | BFI-DEMO-WIN-187 | C:\cygwin64\home   |               |             | DETAILS >           |  |  |

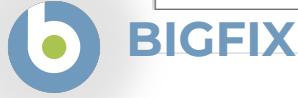

HCL SOFTWARE

#### Extend filter to find those software instances that require control and are without instance tags.

| ( | BigFix Inven            | tory <b>Rep</b> r   | nte 🔹 Mananament 👻 |                                         | *1<br>*= |             | 1 2         |
|---|-------------------------|---------------------|--------------------|-----------------------------------------|----------|-------------|-------------|
| Ş | Software (              | Classificat         | Configure View     |                                         |          |             |             |
| • | Oracle Java Invent      | ory 👻               | Component Name     | begins with 🗸 Oracle Java Auditing 💼 🕀  | (" E     | Export 🗕 🕸  | Configure 👻 |
|   | Publisher Name          | Component Name      | Any of V           | in set 🖌 Vracle                         | Tags     | Component T | Details     |
|   | <u>Oracle</u>           | Oracle Java Auditir |                    |                                         |          | control     | DETAILS >   |
|   | <u>Oracle</u>           | Oracle Java Auditir | Publisher          | in set 🗸 🗐 🐨                            |          | control     | DETAILS >   |
|   | <u>Oracle</u><br>Oracle | Java Runtime Envi   |                    |                                         |          |             | DETAILS >   |
|   | <u>Oracle</u>           | Java Runtime Envi   | Computer Groups 🗸  | not in set 🗸 Research & Development D 💼 |          |             | DETAILS >   |
|   | <u>Oracle</u>           | Java Runtime Envi   | Instance Tags      | is empty                                |          |             | DETAILS >   |
|   | <u>Oracle</u>           | Oracle Java Auditir |                    |                                         |          | control     | DETAILS >   |
|   | <u>Oracle</u>           | Java Runtime Envi   | Component Tags 🗸 🗸 | contains                                |          |             | DETAILS >   |
|   |                         | -                   | 0-1                | ·                                       |          |             |             |
|   |                         |                     |                    | Submit Cancel                           |          |             |             |
|   |                         |                     |                    |                                         |          |             |             |

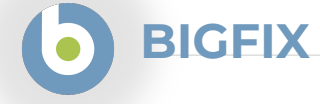

#### Verify results and save as custom report (under Configure) to schedule e-mail notifications (under Export).

|    | BigFix Inven                                                                                                  | tory Reports - Management -                            |                        |               |                                                                                      |                                                                       | < <b>1</b><br>≈= |             | 9         |  |  |
|----|----------------------------------------------------------------------------------------------------|--------------------------------------------------------|------------------------|---------------|--------------------------------------------------------------------------------------|-----------------------------------------------------------------------|------------------|-------------|-----------|--|--|
|    | Software (                                                                                                    | Classification                                         |                        |               |                                                                                      |                                                                       |                  |             |           |  |  |
| •  | • Oracle Java Inventory • Assign • × Exclude • ✓ Confirm • 🖉 Edit • 1 row (filtered) 🖓 Export • ③ Configure • |                                                        |                        |               |                                                                                      |                                                                       |                  |             |           |  |  |
|    | Publisher Name                                                                                                | Component Name                                         | Component Ver Compone  | Metric        | Computer Name                                                                        | Installation Path                                                     | Instance Tags    | Component T | Details   |  |  |
|    | <u>Oracle</u>                                                                                                 | Oracle Java Auditing - Usage Tracker Feature Evidence  | N/A N/A                | Install Seats | BFI-DEMO-WIN-057                                                                     | C:\Program Files\J                                                    |                  | control     | DETAILS > |  |  |
|    |                                                                                                    |                                                        |                        |               | Schedule Export                                                                      |                                                                       |                  | ×           |           |  |  |
|    |                                                                                                    | Save Report As                                         | X                      |               | ✓ Report Subscription<br>Format* Page Size                                           | PDF V                                                                 |                  |             |           |  |  |
|    |                                                                                                    | Name* Control Oracle                                   | Java Auditing Features |               | Orientation                                                                          | Portrait     Landscape                                                |                  |             |           |  |  |
|    |                                                                                                    | <ul> <li>Set as defau</li> <li>Set as globa</li> </ul> | lt<br>I default        |               | Email*<br>Language*                                                                  | my_email@mycompany.com<br>Separate multiple recipients wit<br>English | h a comma.       |             |           |  |  |
|    |                                                                                                    |                                                        | Create                 |               | <ul> <li>Email on a regular basis:</li> <li>Start Time</li> <li>Frequency</li> </ul> | 06/19/2022 03:37PM                                                    | ]                |             |           |  |  |
|    |                                                                                                    |                                                        |                        |               | Every                                                                                | 1   day(s)     ceeds:   0                                             |                  |             |           |  |  |
| BI | GFIX                                                                                                    |                                                        |                        |               |                                                                                      |                                                                       | Save             | •           |           |  |  |

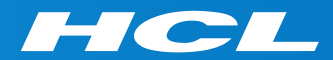

## Scenario 2

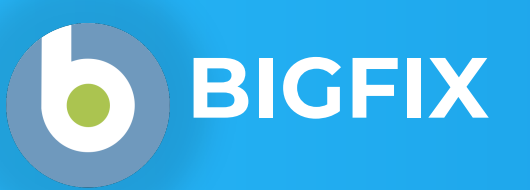

Go to Reports menu > Software Components report (under Catalog section) and filter by name for software that is under John's responsibility. Use IBM WebSphere MQ Server as an example.

| <b>b</b> BigFix I | nventory Reports -                  | Management 👻                                                  |                                |            | * <b>_</b> ∎ |              | (j         | 8      |
|-------------------|-------------------------------------|---------------------------------------------------------------|--------------------------------|------------|--------------|--------------|------------|--------|
| Softwar           | re Components                       |                                                               |                                |            |              |              |            |        |
| Publishers > So   | oftware Products > Software Version | Configure View                                                |                                |            |              |              |            |        |
| • (Base Report    | :) 🔹 🖉 Edit                         | Filters<br>Specify the report filter which matches all v of t | he following conditions:       | (filtered) | 🔿 Exp        | ort 👻        | ୍ଡ Confi   | gure 👻 |
| Publisher         | Name                                | Name 🗸 contains                                               | ✓ IBM WebSphere MQ Serve 🗊 🕀   |            |              | Total        | Signatures |        |
|                   | IBM WebSphere N                     | Columns                                                       |                                |            |              | <u>Signa</u> | tures: 3   |        |
|                   | IBM WebSphere N                     | Select All                                                    |                                |            |              | <u>Signa</u> | tures: 3   |        |
|                   |                                     | Software Component                                            |                                |            |              |              |            |        |
|                   |                                     | Publisher                                                     | ✓ Vulnerability Risk (Preview) |            |              |              |            |        |
|                   |                                     | Name                                                          |                                |            |              |              |            |        |
|                   |                                     | ✓ Version                                                     | □ Creation                     |            |              |              |            |        |
|                   |                                     | Component Tags                                                | Modification                   |            |              |              |            |        |
|                   |                                     | End of Support                                                | Component Definition Source    |            |              |              |            |        |
|                   |                                     | Predefined End of Support                                     | 🗹 Total Signatures             | -          |              |              |            |        |
|                   |                                     |                                                               | Submit C                       | ancel      |              |              |            |        |
|                   |                                     |                                                               |                                |            |              |              |            |        |

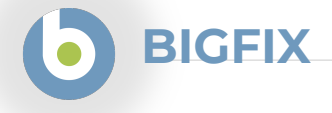

L7 HCL SOFTWARE

Assign John as reponsible SAM person, using Add Tags option, to IBM WebSphere MQ Server and optionaly to other MQ components. Note: If number of rows is less than 100 then action for all rows at once can be executed.

|   | BigFix Inven                       | ntory <b>Reports - Ma</b>         | nagement -                                    |                 |                    |                    |                        | ¥=<br>≓   |                | (İ)            | 2      |
|---|------------------------------------|-----------------------------------|-----------------------------------------------|-----------------|--------------------|--------------------|------------------------|-----------|----------------|----------------|--------|
| Ē | Software (<br>Publishers > Softwar |                                   |                                               |                 |                    |                    |                        |           |                |                |        |
| • | (Base Report)                      | 👻 🖉 Edit 👻                        |                                               |                 |                    | 62 / 62            | rows <u>(filtered)</u> | [] Ехр    | ort 👻          | Onfig          | jure 🝷 |
|   | Publisher                          | Name                              |                                               | Version         | Component Tags     | End of Support     | Vulnerability R        | isk (Prev | Total Si       | gnatures       |        |
|   | <u>IBM</u>                         | IBM MQ                            | Add Tags                                      | CVE-2020-43     | 310, 🗖             | <u>Signatu</u>     | <u>res: 14</u>         | <b>^</b>  |                |                |        |
|   | <u>IBM</u>                         | IBM MQ                            | List togo that you want to add for the color  |                 |                    |                    |                        |           | <u>Signatu</u> | <u>res: 12</u> |        |
|   | <u>IBM</u>                         | IBM MQ                            | List tags that you want to add for the select | ed software com | ponents.           |                    |                        |           | <u>Signatu</u> | <u>res: 10</u> |        |
|   | <u>IBM</u>                         | IBM MQ Advanced                   | John                                          |                 |                    |                    |                        |           | <u>Signatu</u> | <u>res: 12</u> |        |
|   | <u>IBM</u>                         | IBM MQ Advanced                   | John (New)                                    |                 |                    | _                  |                        |           | <u>Signatu</u> | <u>res: 6</u>  |        |
|   | <u>IBM</u>                         | IBM MQ Advanced                   |                                               |                 | Add                | ags Cancel         |                        |           | <u>Signatu</u> | <u>res: 10</u> |        |
|   | <u>IBM</u>                         | IBM MQ Advanced for Developers (  | Non Warranted)                                | 9.0             |                    | <not set=""></not> |                        |           | <u>Signatu</u> | <u>res: 4</u>  |        |
|   | <u>IBM</u>                         | IBM MQ Advanced for Developers (  | ( <u>Non-Warranted)</u>                       | 9.0             |                    | <not set=""></not> |                        |           | <u>Signatu</u> | <u>res: 10</u> |        |
|   | <u>IBM</u>                         | IBM MQ Advanced for Developers (  | ( <u>Non-Warranted)</u>                       | 9.2             |                    | <not set=""></not> |                        |           | Signatures: 10 |                |        |
|   | <u>IBM</u>                         | IBM MQ Advanced for Developers (  | ( <u>Non-Warranted)</u>                       | 9.1             |                    | <not set=""></not> |                        |           | <u>Signatu</u> | <u>res: 12</u> |        |
|   | <u>IBM</u>                         | IBM MQ Advanced for Non-Product   | tion Environment                              | 9.2             |                    | <not set=""></not> |                        |           | Signatu        | res: 0         |        |
|   | <u>IBM</u>                         | IBM MQ Advanced for z/OS Value L  | Jnit Edition                                  |                 | <not set=""></not> |                    |                        | Signatu   | res: 0         |                |        |
|   | IBM                                | IBM MQ Advanced High Availability | <u>Replica</u>                                | 9.0             |                    | <not set=""></not> |                        |           | <u>Signatu</u> | res: 2         | -      |

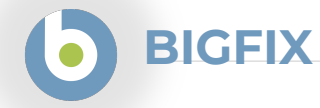

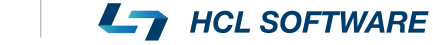

#### Verify is assignment is visible in Component Tags column.

BIGFIX

|        | BigFix Invent                                                                                                    | tory Reports - Management -                    |         |                |                    | *_ <mark>1</mark><br>*=    |                      | 1 2       |   |  |  |
|--------|----------------------------------------------------------------------------------------------------|------------------------------------------------|---------|----------------|--------------------|----------------------------|----------------------|-----------|---|--|--|
| ¢<br>P | Software Components<br>Publishers > Software Products > Software Versions > Software Releases > Software Components |                                                |         |                |                    |                            |                      |           |   |  |  |
| •      | (Base Report)                                                                                                    | ▼ Ø Edit ▼                                     |         |                | 62 / 62 ro         | ws <u>(filtered)</u> 🖸 Exp | ort 🔻 🕸              | Configure | - |  |  |
|        | Publisher                                                                                                    | Name                                           | Version | Component Tags | End of Support     | Vulnerability Risk (Prev   | Total Signat         | ures      |   |  |  |
|        | <u>IBM</u>                                                                                                    | IBM MQ                                         | 9.1     | john           | <not set=""></not> | CVE-2020-4310,             | Signatures:          | 14        |   |  |  |
|        | <u>IBM</u>                                                                                                    | IBM MQ                                         | 9.0     | john           | <not set=""></not> | CVE-2020-4310, 🗖           | <u>Signatures: 1</u> | <u>12</u> |   |  |  |
|        | <u>IBM</u>                                                                                                    | IBM MQ                                         | 9.2     | john           | <not set=""></not> |                            | <u>Signatures: 1</u> | <u>10</u> |   |  |  |
|        | IBM                                                                                                    | IBM MQ Advanced                                | 9.1     | john           | <not set=""></not> |                            | <u>Signatures: 1</u> | <u>12</u> |   |  |  |
|        | <u>IBM</u>                                                                                                    | IBM MQ Advanced                                | 9.0     | john           | 09/30/2021         |                            | <u>Signatures: (</u> | <u>6</u>  |   |  |  |
|        | IBM                                                                                                    | IBM MQ Advanced                                | 9.2     | john           | <not set=""></not> |                            | <u>Signatures: 1</u> | <u>10</u> |   |  |  |
|        | <u>IBM</u>                                                                                                    | IBM MQ Advanced for Developers (Non Warranted) | 9.0     | john           | <not set=""></not> |                            | Signatures: 4        | <u>4</u>  |   |  |  |
|        | <u>IBM</u>                                                                                                    | IBM MQ Advanced for Developers (Non-Warranted) | 9.0     | john           | <not set=""></not> |                            | <u>Signatures: 1</u> | <u>10</u> |   |  |  |
|        | <u>IBM</u>                                                                                                    | IBM MQ Advanced for Developers (Non-Warranted) | 9.2     | john           | <not set=""></not> |                            | <u>Signatures: 1</u> | <u>10</u> |   |  |  |
|        | IBM                                                                                                    | IBM MQ Advanced for Developers (Non-Warranted) | 9.1     | john           | <not set=""></not> |                            | <u>Signatures: 1</u> | 12        |   |  |  |
|        | IBM                                                                                                    | IBM MQ Advanced for Non-Production Environment | 9.2     | john           | <not set=""></not> |                            | Signatures: (        | D         |   |  |  |
|        | IBM                                                                                                    | IBM MQ Advanced for z/OS Value Unit Edition    | 9.0     | john           | <not set=""></not> |                            | Signatures: (        | D         |   |  |  |
|        | IBM                                                                                                    | IBM MQ Advanced High Availability Replica      | 9.0     | john           | <not set=""></not> |                            | Signatures: 2        | 2         | - |  |  |

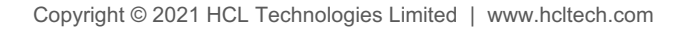

BIGFIX

#### Repeat previous steps for Ann and IBM DB2 with focus on PVU to limit options for this demo data.

|          | BigFix Inve             | ntory Reports -                                                | Management 👻                           |                          |                                                         | _ <mark>_1</mark><br>≚=                |                                              | 9 |
|----------|-------------------------|----------------------------------------------------------------|----------------------------------------|--------------------------|---------------------------------------------------------|----------------------------------------|----------------------------------------------|---|
| <b>S</b> | Software                | Components<br>re Products > Software Version                   | Configure View                         |                          |                                                         |                                        |                                              |   |
| •        | (Base Report) Publisher | ▼ 🖉 Edit                                                       | Specify the report filter which matche | es all v of the followin | IBM DB2                                                 | (filtered) [/] Expo                    | rt                                           | - |
|          | IBM                     | IBM DB2 Advanced Enterprise                                    | Name v<br>Columns                      | contains 🗸               | PVU 🛱 🕀                                                 | CVE-2018-1426,                         | Signatures: 0                                |   |
|          |                         | IBM DB2 Advanced Enterprise                                    | Select All<br>Software Component       |                          |                                                         | CVE-2018-1426,                         | Signatures: 1                                |   |
|          | IBM<br>IBM              | IBM DB2 Advanced Enterprise                                    | Publisher Name Version                 |                          | Vulnerability Risk (Preview)<br>Description<br>Creation | CVE-2012-3324, 💌                       | <u>Signatures: 2</u><br>Signatures: 1        |   |
|          | IBM<br>IBM              | IBM DB2 Advanced Workgrou IBM DB2 Advanced Workgrou            | Component Tags                         |                          | Modification<br>Component Definition Source             | CVE-2018-1426, 🖪<br>CVE-2012-3324,     | Signatures: 0 Signatures: 2                  |   |
|          | IBM<br>IBM              | IBM DB2 AESE Edition PVU fo<br>IBM DB2 AESE Edition PVU fo     | Predefined End of Support Options      | 2                        | Total Signatures                                        | CVE-2018-1426, 	☑<br>CVE-2012-3324, 	☑ | Signatures: 2<br>Signatures: 2               |   |
|          | IBM<br>IBM              | IBM DB2 AWSE Edition PVU fe                                    |                                        |                          | Submit Cance                                            | CVE-2018-1426, 🗖<br>CVE-2012-3324,     | <u>Signatures: 2</u><br><u>Signatures: 2</u> |   |
|          | IBM<br>IBM              | IBM DB2 Enterprise Server Edi<br>IBM DB2 Enterprise Server Edi | ition PVU Option                       | 11.5                     | <not set=""><br/>04/30/2022</not>                       | CVE-2012-3324, 🗖<br>CVE-2018-1426, 🏹   | Signatures: 3<br>Signatures: 0               |   |

Copyright © 2021 HCL Technologies Limited | www.hcltech.com

#### Assign Ann using Add Tags option and verify is assignment is visible in Component Tags column.

| Image: BigFix Inventory       Reports ▼       Management ▼         Image: BigFix Inventory       Reports ▼       Management ▼ |                                                                                                    |                                                       |         |                |                    |                             |                    |           | 9 |  |  |
|----------------------------------------------------------------------------------------------------|----------------------------------------------------------------------------------------------------|-------------------------------------------------------|---------|----------------|--------------------|-----------------------------|--------------------|-----------|---|--|--|
| Ē                                                                                                    | Software Components       Number of updated components: 22.         Publishers > Software Products > Software Versions > Software Releases > Software Components |                                                       |         |                |                    |                             |                    |           |   |  |  |
| •                                                                                                    | (Base Report)                                                                                                    | ▼ 🖉 Edit 🝷                                            |         |                | 22 / 22 row        | rs <u>(filtered)</u> 🛛 Expo | ort 🕶 🕸            | Configure | • |  |  |
|                                                                                                    | Publisher                                                                                                    | Name                                                  | Version | Component Tags | End of Support     | Vulnerability Risk (Pre     | Total Signat       | tures     |   |  |  |
|                                                                                                    | IBM                                                                                                    | IBM DB2 Advanced Enterprise Server Edition PVU Option | 11.1    | ann            | 04/30/2022         | CVE-2018-1426, 🗖            | Signatures:        | 0         |   |  |  |
|                                                                                                    | <u>IBM</u>                                                                                                    | IBM DB2 Advanced Enterprise Server Edition PVU Option | 10.5    | ann            | 04/30/2020         | CVE-2018-1426,              | <u>Signatures:</u> | 1         |   |  |  |
| <ul><li>✓</li></ul>                                                                                                    | <u>IBM</u>                                                                                                    | IBM DB2 Advanced Enterprise Server Edition PVU Option | 9.7     | ann            | 09/30/2017         | CVE-2010-3193, 🗖            | Signatures:        | 3         |   |  |  |
|                                                                                                    | <u>IBM</u>                                                                                                    | IBM DB2 Advanced Enterprise Server Edition PVU Option | 11.5    | ann            | <not set=""></not> | CVE-2012-3324, 🗖            | <u>Signatures:</u> | 2         |   |  |  |
|                                                                                                    | IBM                                                                                                    | IBM DB2 Advanced Workgroup Server Edition PVU Option  | 10.5    | ann            | 04/30/2020         | CVE-2018-1426, 🗖            | <u>Signatures:</u> | 1         |   |  |  |
|                                                                                                    | IBM                                                                                                    | IBM DB2 Advanced Workgroup Server Edition PVU Option  | 11.1    | ann            | 04/30/2022         | CVE-2018-1426, 🗖            | Signatures:        | 0         |   |  |  |
|                                                                                                    | <u>IBM</u>                                                                                                    | IBM DB2 Advanced Workgroup Server Edition PVU Option  | 11.5    | ann            | <not set=""></not> | CVE-2012-3324, 🗖            | <u>Signatures:</u> | 2         |   |  |  |
| •                                                                                                    | IBM                                                                                                    | IBM DB2 AESE Edition PVU for Non-Prod                 | 11.1    | ann            | 04/30/2022         | CVE-2018-1426, 🗖            | Signatures:        | 2         |   |  |  |
|                                                                                                    | <u>IBM</u>                                                                                                    | IBM DB2 AESE Edition PVU for Non-Prod                 | 11.5    | ann            | <not set=""></not> | CVE-2012-3324, 🗖            | <u>Signatures:</u> | 2         |   |  |  |
|                                                                                                    | IBM                                                                                                    | IBM DB2 AWSE Edition PVU for Non-Prod                 | 11.1    | ann            | 04/30/2022         | CVE-2018-1426, 🗖            | <u>Signatures:</u> | 2         |   |  |  |
|                                                                                                    | IBM                                                                                                    | IBM DB2 AWSE Edition PVU for Non-Prod                 | 11.5    | ann            | <not set=""></not> | CVE-2012-3324, 🗖            | Signatures:        | 2         |   |  |  |
|                                                                                                    | IBM                                                                                                    | IBM DB2 Enterprise Server Edition PVU Option          | 11.5    | ann            | <not set=""></not> | CVE-2012-3324, 🗖            | Signatures:        | 3         |   |  |  |
| <b>v</b>                                                                                                    | IBM                                                                                                    | IBM DB2 Enterprise Server Edition PVU Option          | 11.1    | ann            | 04/30/2022         | CVE-2018-1426, 🗖            | Signatures:        | 0         | - |  |  |

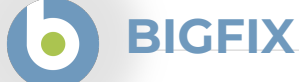

Click *IBM Reports* in dashboard and select *IBM Software Only* predefined report. Then modify filter to focus on PVU and those components with component tags defined. Enable Tags column.

|    | Software Classification                                |                                                                            |                                                     |               |                                                     |
|----|--------------------------------------------------------|----------------------------------------------------------------------------|-----------------------------------------------------|---------------|-----------------------------------------------------|
| IB | BM Software Only 🔹 🖉 Assign 👻 🕻                        | × Exclude 👻 🗸 Confirm 👻 🕜 Edit 👻                                           |                                                     |               | <b>204 rows (<u>filtered</u>)</b> 了 Export 👻 🕸 (    |
|    | Component Name                                         | Compon Product Name                                                        | Metric                                              | Computer Name | Installation Path                                   |
|    | IBM InfoSphere DataStage and QualityStage Designer     | 11.5 IBM InfoSphere DataStage and QualityStage Designer                    | PVU                                                 | BFI-DEMO-WIN  | C:\Users\DemoUser6\BFI_Main_local\CIT\test\cit_cert |
|    | IBM DB2 OEM Limited Use                                | Configure View                                                             |                                                     |               | D:\demo-data\demo1\sta\resources\svt\signatures     |
|    | IBM DB2 Workgroup Server Edition OEM Limited Use       | Filters                                                                    | /opt/ibm/db2/V10.5/properties/version               |               |                                                     |
|    | IBM DB2 Workgroup Server Edition OEM Limited Use       | Specify the report filter which matches all v of the following conditions: | C:\Program Files\IBM\SQLLIB\properties\version      |               |                                                     |
|    | IBM Maximo for Life Sciences FCT - Runtime Server      | Publisher v in set v                                                       | C:\Users\DemoUser6\BFI_Main_local\CIT\test\cit_cert |               |                                                     |
|    | Sterling Business Intelligence                         |                                                                            | C:\Users\DemoUser6\BFI_Main_local\CIT\test\cit_cer  |               |                                                     |
|    | IBM License Metric Tool and Tivoli Asset Discovery for | Present v equal to v Yes v                                                 |                                                     |               | /CUSTOM_RULE/1                                      |
|    | IBM License Metric Tool and Tivoli Asset Discovery for | Suppressed v equal to v No v                                               |                                                     |               | /CUSTOM_RULE/1                                      |
|    | IBM License Metric Tool and Tivoli Asset Discovery for | Metric v in set v × PVU                                                    |                                                     |               | /CUSTOM_RULE/1                                      |
|    | IBM Sametime Standard                                  | Component Tags 🗸 is not empty 🗸                                            |                                                     | <b>⊕</b>      | /SVT01/CommonOptions/Sametime                       |
|    | IBM Developer Kit for Java                             | Columns                                                                    |                                                     | <b>.</b>      | <no data=""></no>                                   |
|    | IBM Tivoli Asset Discovery for Distributed - Server    |                                                                            | SL                                                  | ubmit Cancel  | D:\demo-data\demo1\sta\resources\svt\signatures     |
|    | - IBM Customer Experience Analytics for Communicati    |                                                                            |                                                     |               | C:\Users\DemoUser6\BFI_Main\sta\resources\svt\slm   |
|    | - IBM Customer Experience Analytics for Communicati    | 1.0 IBM Analytics Accelerator Framework for Wireless CSP                   | Resource V                                          | BFI-DEMO-WIN  | C:\Users\DemoUser6\BFL Main_local\sta\resources\s   |

#### Verify if classification was confirmed by Ann and John.

Optionaly enable e-mail notification for their action.

BIGFIX

|   | b BigFix Inventory Reports → Management →  |                                                        |                                              |        |             |                                           |         |                |           |   |  |  |  |
|---|--------------------------------------------|--------------------------------------------------------|----------------------------------------------|--------|-------------|-------------------------------------------|---------|----------------|-----------|---|--|--|--|
| Ş | Software Classification                    |                                                        |                                              |        |             |                                           |         |                |           |   |  |  |  |
| • | IBM Software Only - P As                   | IBM Software Only ▼ & Assign ▼ × Exclude ▼ √ Confirm ▼ |                                              |        |             |                                           |         |                |           |   |  |  |  |
|   | Component Name                             | Compon                                                 | Product Name                                 | Metric | Computer Na | Installation Path                         | Details | Component Tags | Confirmed |   |  |  |  |
|   | IBM DB2 Enterprise Server Edition PVU Opti | 11.5                                                   | IBM DB2 Enterprise Server Edition PVU Option | PVU    | BFI-DEMO-WI | C:\Program Files\IBM\db2\V11.5\properties | DETAIL  | ann            | No        |   |  |  |  |
|   | IBM WebSphere MQ Server                    | 7.5                                                    | IBM MQ                                       | PVU    | BFI-DEMO-WI | D:\workspace\removed_stuff\demo2\resour   | DETAIL  | john           | No        |   |  |  |  |
|   | IBM WebSphere MQ Server                    | 7.5                                                    | IBM MQ                                       | PVU    | BFI-DEMO-WI | D:\workspace\removed_stuff\demo3\resour   | DETAIL  | john           | No        |   |  |  |  |
|   | IBM WebSphere MQ Server                    | 7.5                                                    | IBM MQ                                       | PVU    | BFI-DEMO-WI | D:\workspace\data\sta\resources\svt\031   | DETAIL  | john           | No        |   |  |  |  |
|   | IBM WebSphere MQ Server                    | 7.5                                                    | IBM MQ                                       | PVU    | BFI-DEMO-WI | D:\workspace\data\demo3\resources\acce    | DETAIL  | john           | No        |   |  |  |  |
|   | IBM WebSphere MQ Server                    | 7.5                                                    | IBM MQ                                       | PVU    | BFI-DEMO-WI | D:\demo-data\demo1\sta\resources\svt\sig  | DETAIL  | john           | No        |   |  |  |  |
|   | IBM WebSphere MQ Server                    | 7.5                                                    | IBM MQ                                       | PVU    | BFI-DEMO-WI | D:\demo-data\resources\sta\resources\svt\ | DETAIL  | john           | No        |   |  |  |  |
|   | IBM WebSphere MQ Server                    | 7.5                                                    | IBM MQ                                       | PVU    | BFI-DEMO-WI | D:\demo\eclipse-codescanworspace\demo     | DETAIL  | john           | No        |   |  |  |  |
|   | IBM WebSphere MQ Server                    | 7.5                                                    | IBM MQ                                       | PVU    | BFI-DEMO-WI | D:\demo\eclipse-codescanworspace\demo     | DETAIL  | john           | No        |   |  |  |  |
|   | IBM WebSphere MQ Server                    | 7.5                                                    | IBM MQ                                       | PVU    | BFI-DEMO-WI | D:\repo\sta\resources\svt\031_software_re | DETAIL  | john           | No        |   |  |  |  |
|   | IBM WebSphere MQ Server                    | 7.5                                                    | IBM MQ                                       | PVU    | BFI-DEMO-WI | D:\repo\demo2\resources\migration\iso_so  | DETAIL  | john           | No        |   |  |  |  |
|   | IBM WebSphere MQ Server                    | 7.5                                                    | IBM MQ                                       | PVU    | BFI-DEMO-WI | D:\data\demo3\resources\acceptance\iso    | DETAIL  | john           | No        |   |  |  |  |
|   | IBM WebSphere MQ Server                    | 7.5                                                    | IBM MQ                                       | PVU    | BFI-DEMO-WI | D:\demo-data\resources\demo2\resources\   | DETAIL  | john           | No        |   |  |  |  |
|   | IBM WebSphere MQ Server                    | 7.5                                                    | IBM MQ                                       | PVU    | BFI-DEMO-WI | D:\demo-data\resources\demo3\resources\   | DETAIL  | john           | No        |   |  |  |  |
|   |                                            |                                                        | 1511110                                      | D      |             |                                           |         |                |           | • |  |  |  |

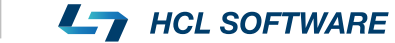